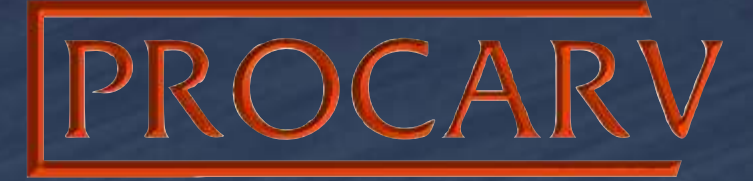

# **Operators Manual**

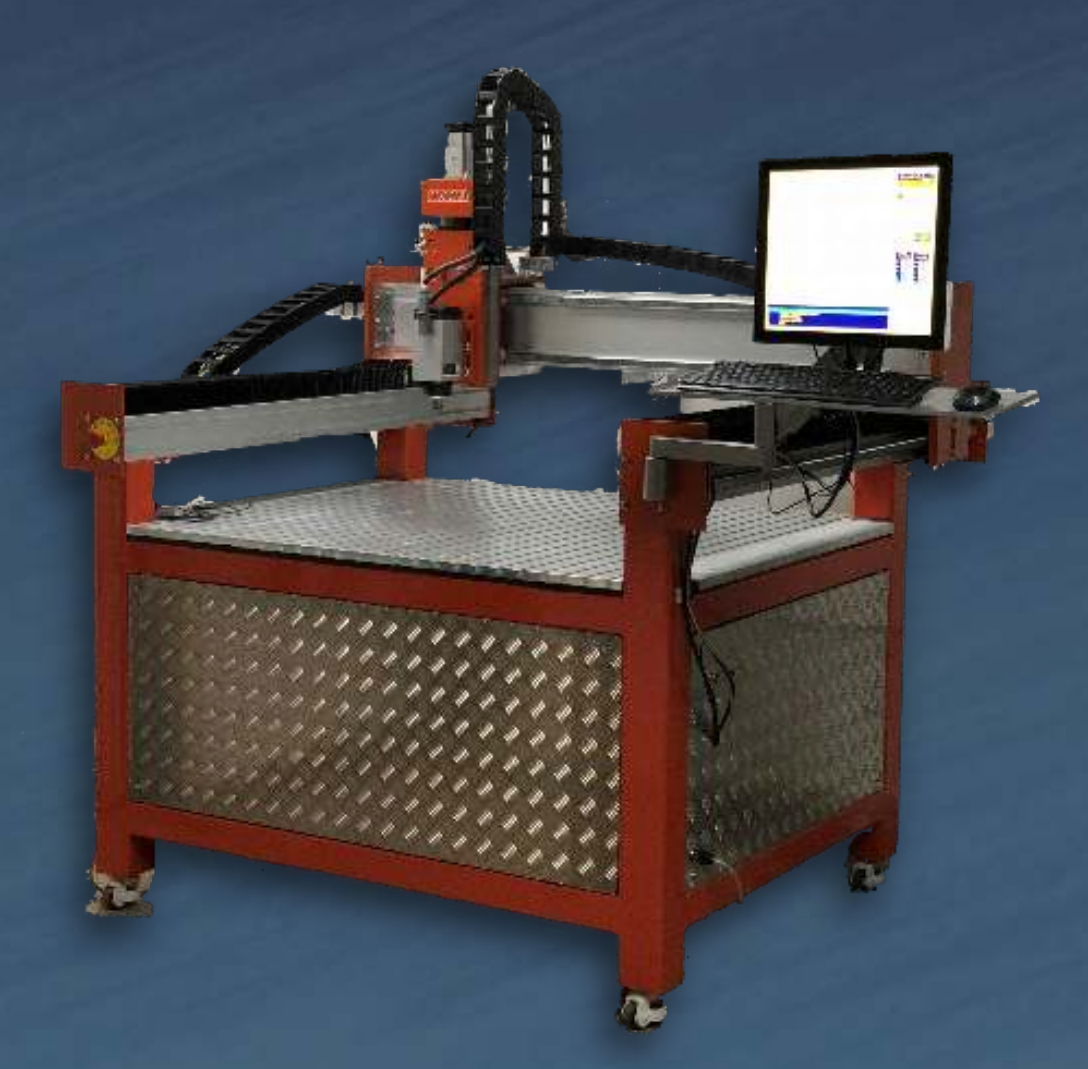

Ver. 9-1

## Disclaimer

All CNC machines (routing, engraving, and milling) are potentially dangerous and because SCANCAD SERVICES LIMITED has no control over how the software described in this manual might be used, SCANCAD SERVICES LIMITED or any associated Resellers cannot accept responsibility for any loss or damage to the work piece, machine or any individual, howsoever caused by misusing the software.

Extreme care should always be taken and the output from the software thoroughly checked before sending it to a CNC machine.

The information in this manual may be subject to change without any prior notice. The software described in this manual is supplied under the terms and conditions of the software license agreement and may only be used in accordance with the terms of this agreement.

#### SCANCAD SERVICES LIMITED

Web: www.scancad.co.uk

Email: admin@scancad.co.uk

Phone: +44 (0) 1483 906522 option SCANCAD

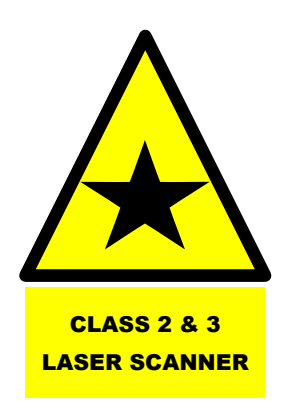

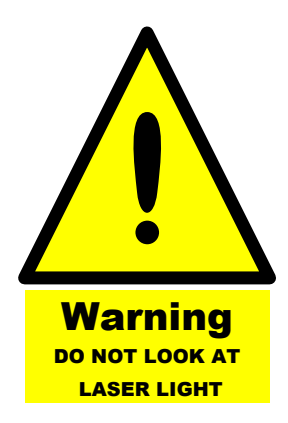

### About the PNC 1010

The PNC 1010 has been built with considerable thought in the choice of materials used in its design and construction.

The Drive system is powered by Panasonic Servo motors that are the best available, providing small format and power.

Machine alignment is a feature that checks the square of the machine, if out of square it corrects until square (automatically)

The Laser system is at the heart of producing first class quality products and should be used on all jobs to avoid disappointment &/or extra work.

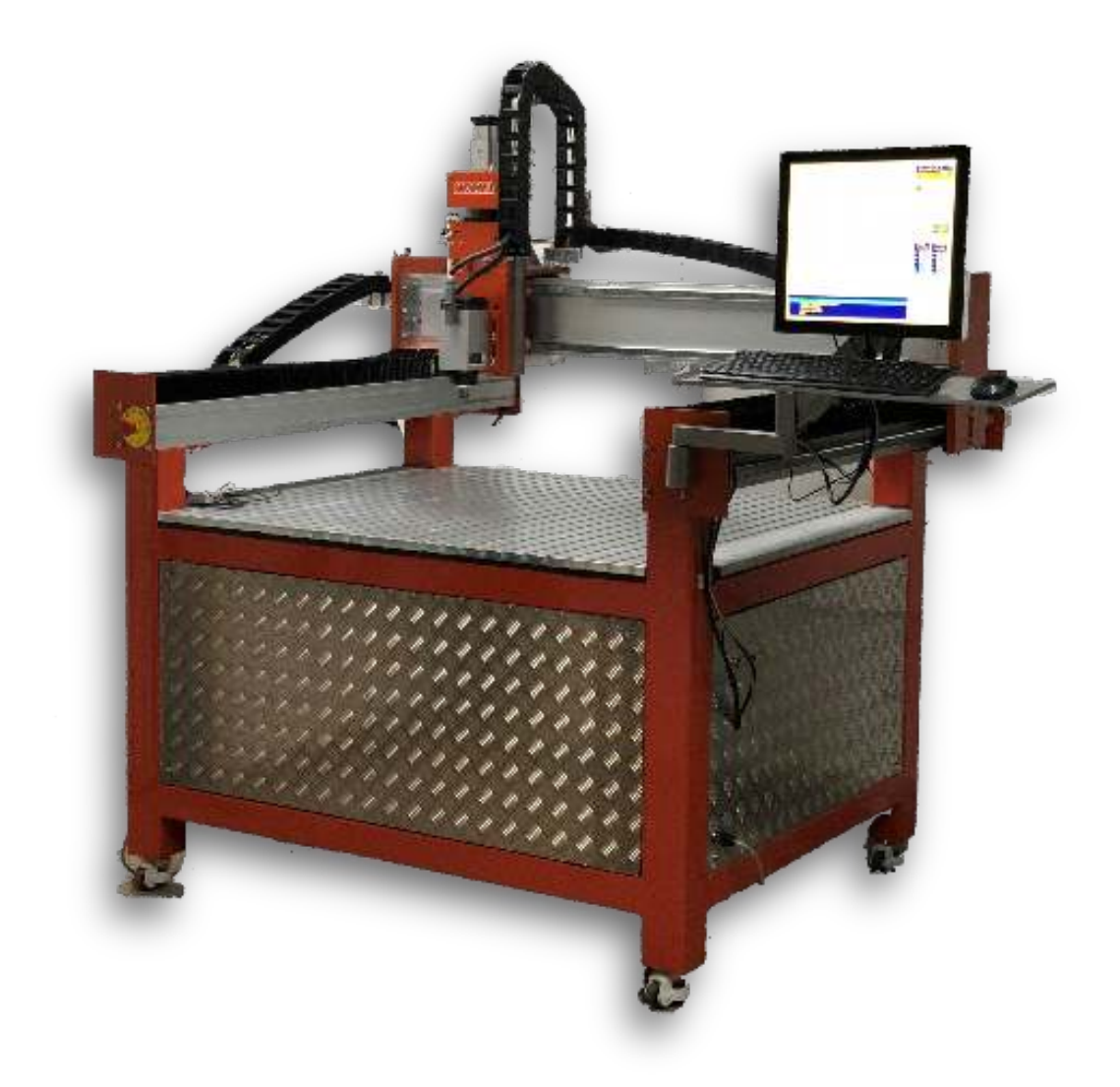

GNC Operating system Ver. 3.xxxxx

Ver. 1

#### **PROCARV** Operators manual

| File Datum Manual Run Setti                                                                                                    | ings Edit Options CAD Graphi                                                                                                 | n GNC Set Help Exit |                                                   |                      | _                                                           |                                                                                                    |                                |           |
|----------------------------------------------------------------------------------------------------|----------------------------------------------------------------------------------------------------|---------------------|---------------------------------------------------|----------------------|-------------------------------------------------------------|----------------------------------------------------------------------------------------------------|--------------------------------|-----------|
| X -37.500<br>Y 797.000<br>Ys 797.000                                                                                                    | F DWELL SPINDI                                                                                                    | E SURFACE LAS       | ER<br>43<br>X AXIS<br>Y AXIS<br>Z AXIS<br>Ys AXIS | OK<br>OK<br>OK<br>OK |                                                             | ANC/<br>CARV                                                                                                    | AD [                           | Y         |
| 2   66,930                                                                                                    |                                                                                                    |                     | Z BRAKE                                           | OFF                  | STOP                                                        | RESTART                                                                                                    | RESUME                         | BACKUP    |
|                                                                                                    |                                                                                                    |                     |                                                   |                      | Run Blk.                                                    | Home                                                                                                    | Datum                          | Flt.Datum |
|                                                                                                    |                                                                                                    |                     |                                                   |                      | Tool Off.                                                   | EDIT                                                                                                    |                                | SAVE      |
|                                                                                                    |                                                                                                    |                     |                                                   |                      | Graphics                                                    | Manual                                                                                                    | +‡+<br>JOG                     | S.SCAN    |
|                                                                                                    |                                                                                                    |                     | 1                                                 |                      | Dry Run<br>OFF                                              | Settings                                                                                                    | RESET                          | EXIT      |
|                                                                                                    | Taloving Liggroup Gr<br>Kary Harrotook<br>His November 1944<br>His Conjes 2077<br>Arsisen our fanglis<br>foreen in our beach |                     |                                                   |                      | SPINOLE<br>Spindle<br>OverRi<br>2003<br>1503<br>503<br>1032 | <ul> <li>★</li> <li>★</li></ul> | SPATE S<br>FeedRat<br>OverRide |           |
| 71         LINEAR           72         PROMPT Ma           73         G04         2           74         LABEL DATU         75         SPIN OFF 4 | Y #11 F 100<br>Ichine Is Square<br>JMEND<br>2 1                                                                              | 1                   |                                                   |                      |                                                             |                                                                                                    |                                |           |
| Program is not executing                                                                                                    | Graphics Execution O                                                                                                    | n (Tool Visible)    |                                                   |                      |                                                             |                                                                                                    |                                |           |

| Display Top Left hand: X, Y, Ys, Z. | System Readouts                                    |
|-------------------------------------|----------------------------------------------------|
| F, DWELL, S SPINDLE                 | System Readouts                                    |
| SURFACE & LASER                     | OPERATOR / JOB SETUP                               |
| Readouts on the left are            | System Status OK OFF = Normal   ERR = System Error |

#### **EDGE / SURFACE SENSOR TOOL**

THIS IS FOR THE ACURATE REGISTERING OF THE NEAR LEFT CORNER - FLOATING DATUM

OPERATION:

- 1. PLACE THE TOOL ON THE NEAR LEFT OF WORK PEACE
- 2. SELECT TOOL OFFSET ENTER THE <u>RADIUS</u> OF YOU CUTTING TOOL IN COLUM G 3. SAVE
- 4. SELECT SURACE SENSOR IN YOU JOB PROGRAM
- 5. TICK EDGE SENSOR OPTION
- 6. YES NO CANCEL
- 7. SPINDLE TRAVELS TO THE SURFACE
- 8. MOVES UP, THEN TO THE LEFT DROPS DOWN MOVES IN TO THE EDGE OF SENSOR
- 9. REPEATS FOR THE BOTTOM EDGE
- 10. MOVES TO THE NEW FLOATING DATUM

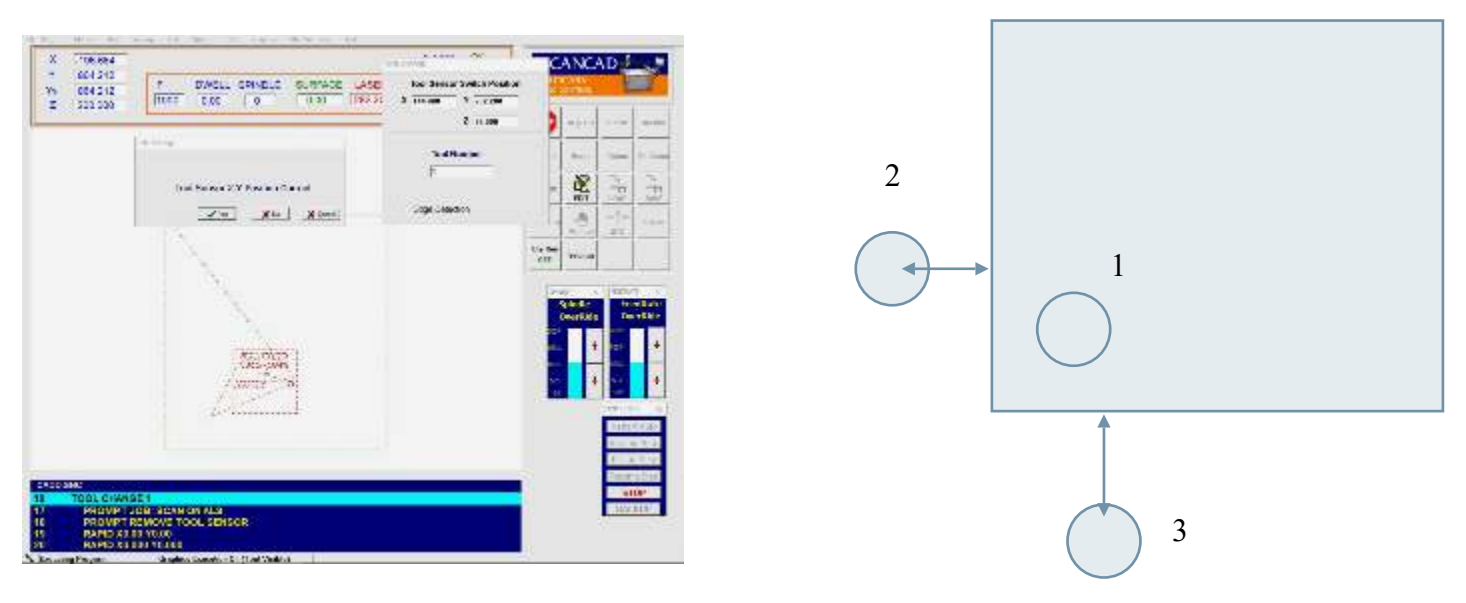

# THEN YOU NEED TO REGISTER THE WORKING SURFACE WITH THE EDGE OPTION CLEAR (NO TICK)

#### LASER OPTIONS

| Ys 864.212<br>Z 200.002 100 0.00 Sta                      | art × 90.65399932<br>ad × 368.6539916<br>ap × 15<br>an Y 15<br>ser offset<br>× -79.25 | Y<br>XF<br>YF<br>Y | 13.470999971         287.4710083         4000         4000         -8.5 | OK<br>OFF<br>OFF | Run Bik.<br>Tool Off,<br>Graphics<br>Off Run<br>Off                                         | Home<br>EDIT<br>Settings                   | RE SUMA<br>Datum<br>LOAD<br>+ 1 +<br>JOG<br>RESET | EACKUP<br>Fit.Datur<br>SAVE<br>S.SCAN   |
|-----------------------------------------------------------|---------------------------------------------------------------------------------------|--------------------|-------------------------------------------------------------------------|------------------|---------------------------------------------------------------------------------------------|--------------------------------------------|---------------------------------------------------|-----------------------------------------|
| En<br>Sta<br>La<br>Po                                     | ad X 368.6539916<br>P X 15<br>an Y 15<br>ser offset<br>X -79.25                       | Y<br>XF<br>YF<br>Y | 287.4710083<br>4000<br>4000<br>-8.5                                     |                  | Run Bik.<br>Tool Off.<br>Graphics<br>Dry Run<br>OFF                                         | Home<br>Home<br>EDIT<br>Manual<br>Settings | Datum<br>Datum<br>LOAD<br>+ 1+<br>JOG<br>RESET    | Ht.Datur<br>Fit.Datur<br>SAVE<br>S.SCAN |
| Sta<br>Sc<br>La<br>Po                                     | ep X 15<br>an Y 15<br>ser offset<br>X -79.25                                          | XF<br>YF<br>Y      | 4000                                                                    |                  | Tool Off,<br>Graphics<br>Dry Run<br>OFF                                                     | Home<br>EDIT<br>Manual<br>Settings         | LOAD<br>JOG                                       | SAVE<br>S.SCAN                          |
| La<br>Po                                                  | an Y 15<br>ser offset<br>X -79.25                                                     | YF<br>Y            | 4000                                                                    |                  | Graphics<br>Dry Run<br>OFF                                                                  | Manual<br>Settings                         | -‡+<br>JOG<br>RESET                               | S.SCAN                                  |
| La                                                        | ser offset<br>X  -79.25                                                               | Y                  | -8.5                                                                    | 8                | Dry Run<br>OFF                                                                              | Settings                                   | RESET                                             | EXIT                                    |
| Pe                                                        | 1.0.00                                                                                |                    | 1                                                                       |                  |                                                                                             |                                            |                                                   |                                         |
|                                                           | s. X 0.00                                                                             | Y                  | 0.00                                                                    |                  | S<br>S<br>S<br>S<br>S<br>S<br>S<br>S<br>S<br>S<br>S<br>S<br>S<br>S<br>S<br>S<br>S<br>S<br>S | pindle<br>)verRide                         | FEEDRA<br>Fee<br>Ove                              | edRate                                  |
| F # A                                                     | can Performed<br>werage Laser F                                                       | Scani              | Laser S/N 22481<br>In one direction                                     |                  | 1509<br>1004<br>5012<br>1097                                                                | +                                          | 1500<br>1005<br>50%<br>10b                        | •                                       |
|                                                           |                                                                                       |                    |                                                                         |                  |                                                                                             |                                            | Restar<br>Resum                                   | t Auto<br>e Auto<br>rt Step             |
| ADD.GNC<br>LINEAR Y #11 F 100<br>PROMPT Machine is Square |                                                                                       |                    |                                                                         |                  |                                                                                             |                                            | Resum<br>ST<br>BAC                                | ie Step<br>OP<br>KUP                    |

AVERAGE LASER - FOR REALTIME SCANNING - GIVES A BETTER SURFACE IMPROVING SCAN

**ONE DIRECTION** - COPY SCANNING WHERE FINE SETUPS ARE USED

#### **BEST PRACTICE:**

DEPENDING OF THE SLAB SURFACE

IF SURFACE IS SMOOTH AND REGULAR THEN A WIDE SCAN CAN BE USED (SCAN X/Y 40-50mm) HOWEVER IS THE SURFACE IS UNEVEN THEN A CLOSER SCAN MUST BE USED (SCAN X/Y 10-20mm)

DEFAULT IS OPTIONS NOT TICKED

## **GNC Controller Logic**

Start : Turn on at the Machine Isolator on the left hand side of machine.

When Windows has loaded click once on the GNC button on the Windows Start screen.

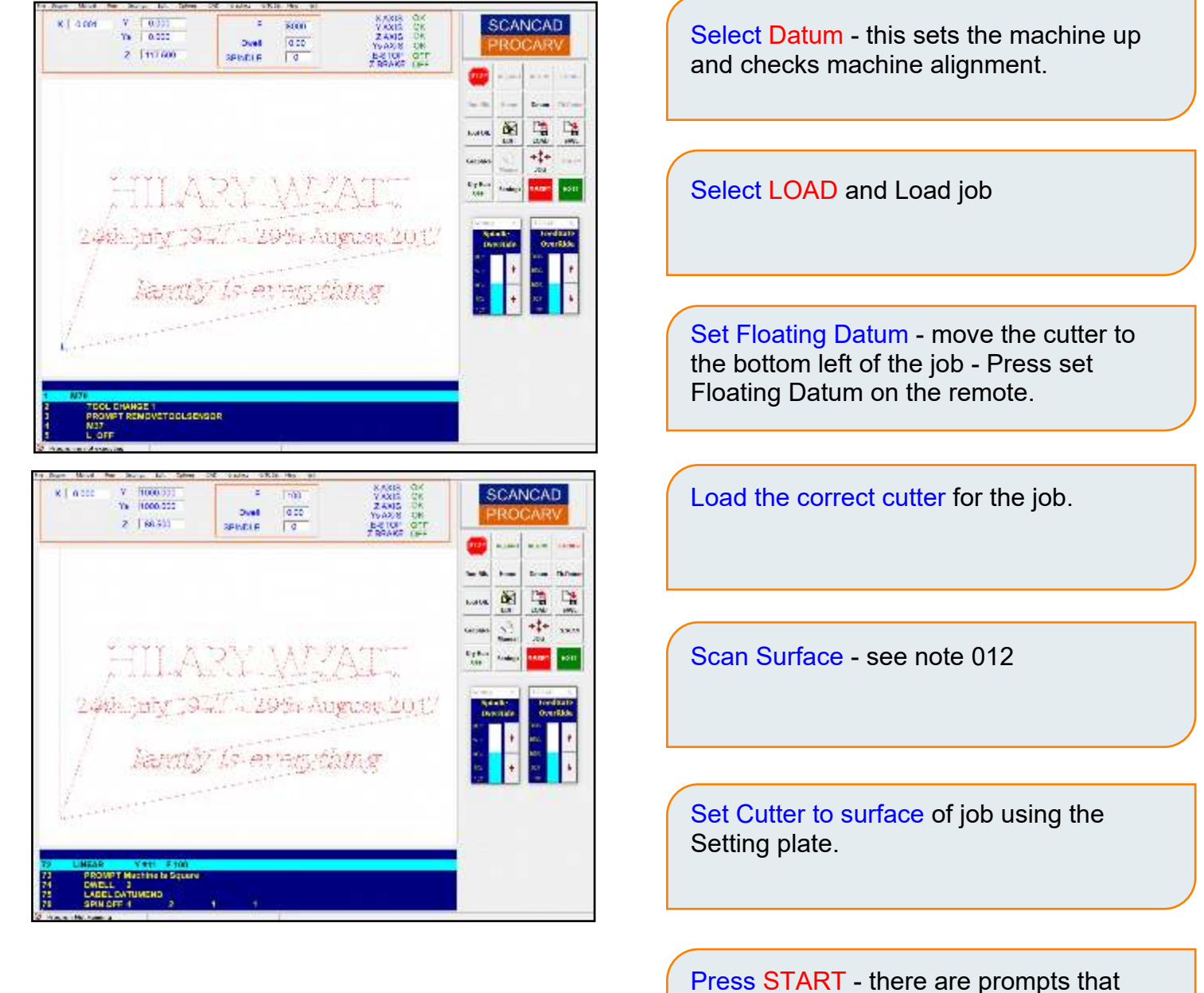

help you check before machining.

Ver. 1

| X         24420                                                                                                    | Y 104 24<br>Y 104 24<br>Y 12000                                                                                                    | memory         State of the state of the state of t |  |
|----------------------------------------------------------------------------------------------------|----------------------------------------------------------------------------------------------------|----------------------------------------------------------------------------------------------------|--|
| TTOLE CRAMER'S     PROVING STRUCTURES (CONTROL OF STRUCTURE)     TOT     TOT | TT Leven<br>10 Percent<br>17 Charles<br>17 Charles<br>17 Content<br>17 Content<br>17 Conte | Vicit 100<br>Monte Californi<br>Astronom<br>Fil                                                                                                    |  |

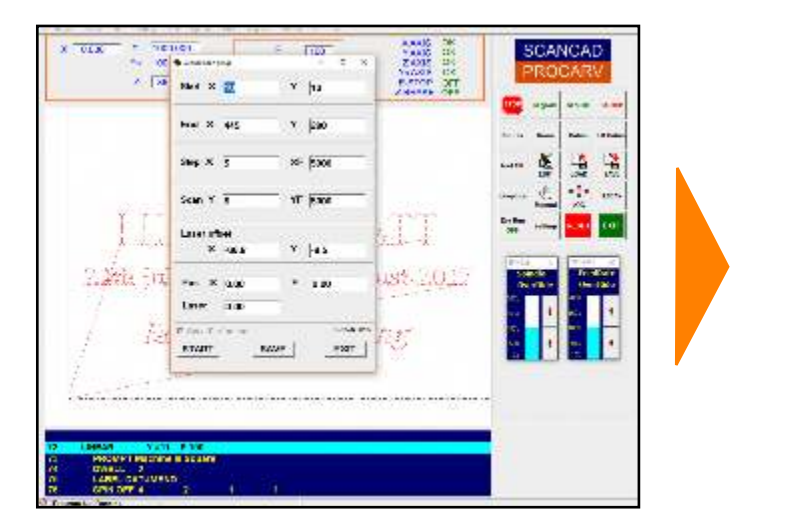

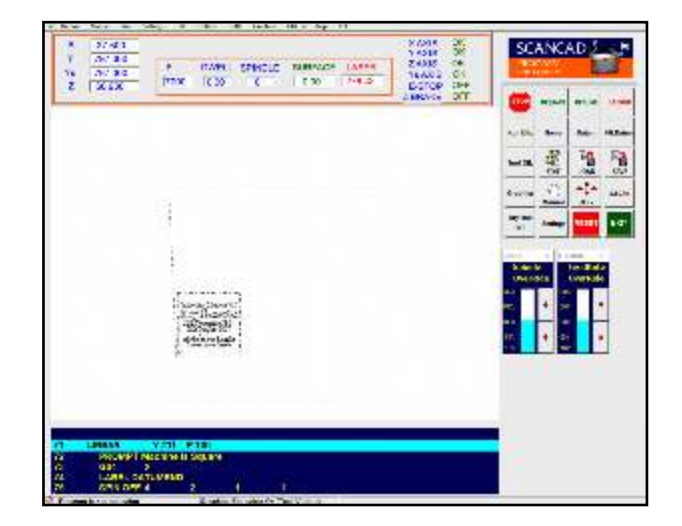

#### Auto Laser Setup

If you have drawn a scan area in your design Prompts in the scan procedure are:

LOAD Job Select SCAN Prompt 1 - Do want to use Previous Scan ? If NO Prompt 2 asks - Do you want to use setup from file ? YES The scan start and end are set Press SAVE the SCAN

### 012 | Surface Scanning NEW Auto laser setup (10/2019)

- 1. Set up the machine and material. Set the Job Datum Load Job from Aspire - (pp SCAN ON ALS )
- 2. Press Scan

X 100 Y 10000 X 10000 Z 2000

#### 3. The START & FINISH will have already been loaded

CASE OR CASE OR CASE OR CASE OR CLASE OR DURING OF

18/2

Enter the pitch you require and speed of scan 3000 (this depends the finer the pitch the slower speed are required. Ensure the Laser is in range 80mm - 250mm

#### 4. Press Save and then Press Scan

Lead an-

Website: www.scancad.co.uk Email: admin@scancad.co.uk Tel: 01483 906522

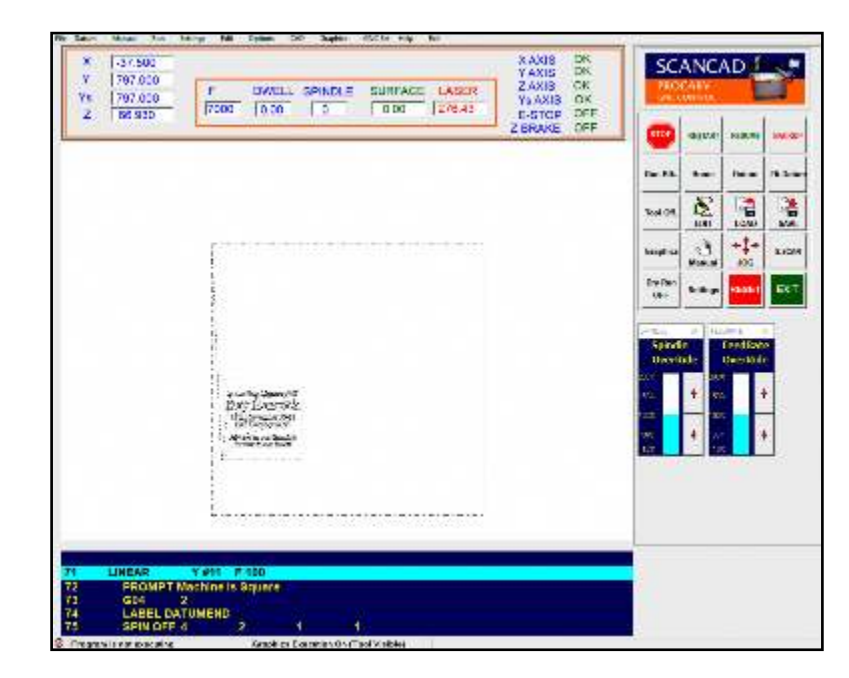

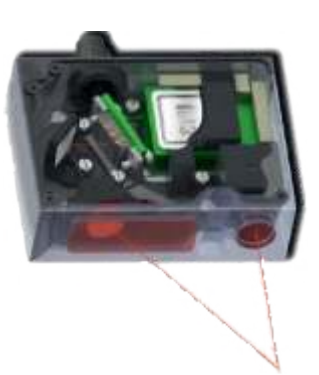

SCANCAD

-

· . ...

Ě 书法

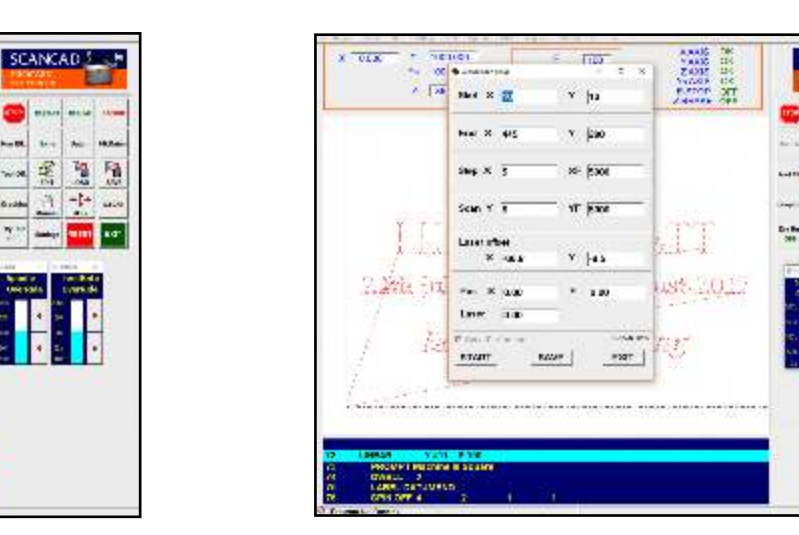

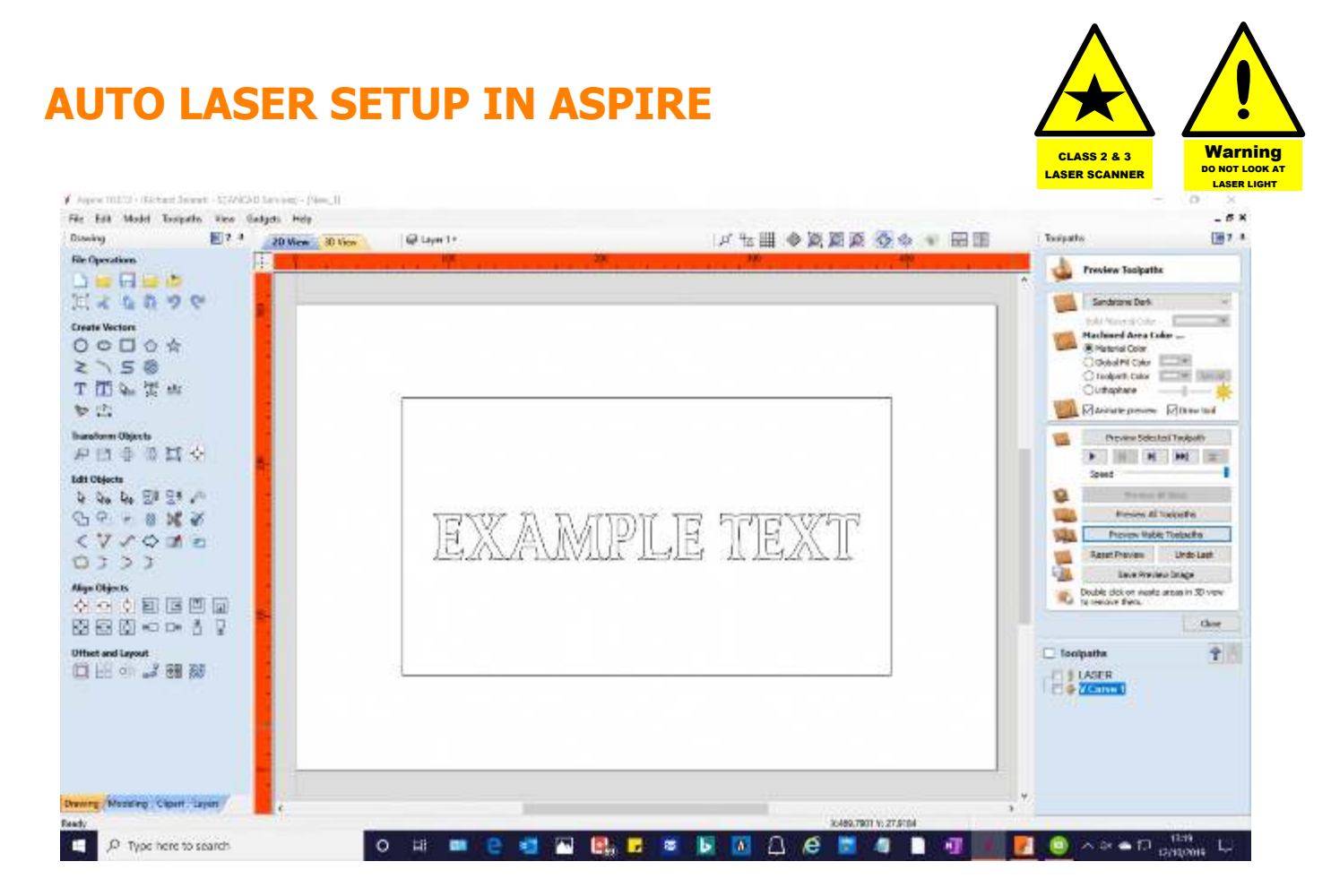

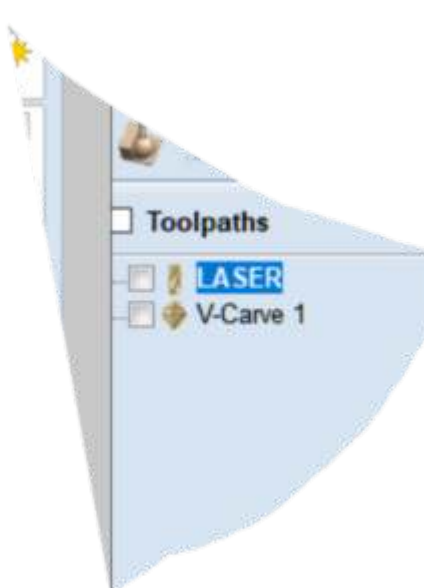

Laser Profile must be first in the list

Draw a box around the engraving area

Select the Profile tool from the menu on the right.

Select the Box and select the LASER tool from the tool database.

Click Calculate.

## Select "SCAN ON ALS ATC GNC"

AND SAVE TO THE MACHINE

When you load the job into GNC the Scan area will be automatically setup the Scan area.

Set the scan pitch

Press SAVE then START

#### **PROCARV** Operators manual

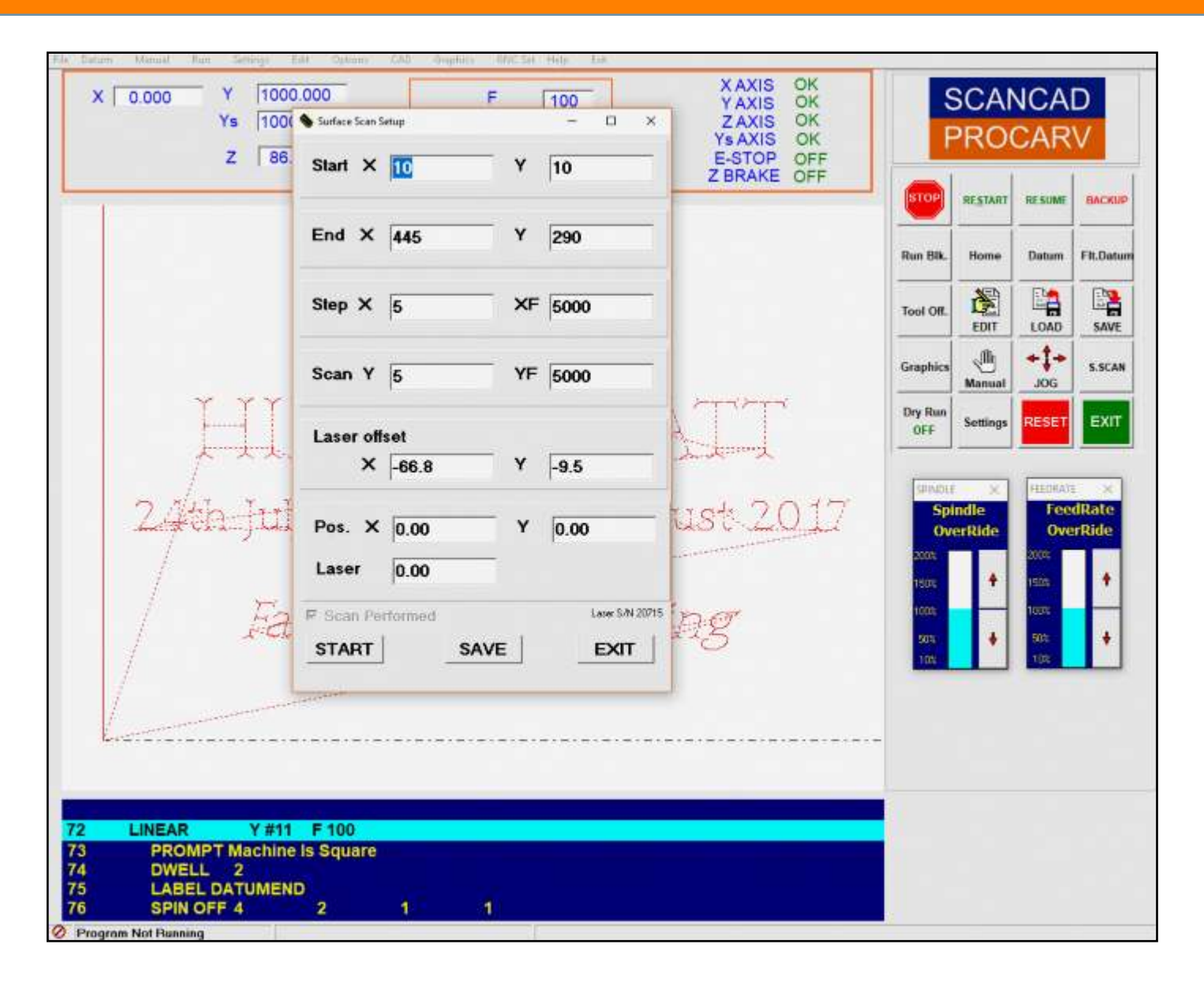

#### **IMPORTANT NOTE:**

When setting the tool length with the Surface Sensor Plate, It must be on the high point of the stone In the scan area.

| Tool S | Sensor          |                                    |
|--------|-----------------|------------------------------------|
|        | Scanned Surface | Allow enough<br>Material Clearance |
|        |                 |                                    |

#### MULTICUT Engraving Stratergy

To carve a Inscription in more than one depth. Using multicut stratergy allows large letters to be Achieved, reducing tool ware or breaks.

In ASPIRE

Select the inscription, then V Carve tool, Select your prefered tool from the tool library In Tool Passes devide the maxium depth into 2 or more.

Apply and Calculate

Then send to the machine using the SCANCAD ON ATL SF driver

Set up the machine in the normal way

| Image: Partic Tools       Ball Nose         Image: Ball Nose       Ball Nose (3mm) Pinish         BALL NOSE 4mm DIA ROUGH       Ball Nose (3mm) ROUGHING         Ball Nose (3mm) ROUGHING       Ball Nose (3mm) ROUGHING         Ball Nose (3mm) ROUGHING       Ball Nose (3mm) ROUGHING         Ball Nose (3mm) ROUGHING       Ball Nose (3mm) ROUGHING         Ball Nose (3mm) ROUGHING       Ball Nose (3mm) ROUGHING         Ball Nose (3mm) ROUGHING       Ball Nose (3mm) ROUGHING         Ball Nose (3mm) ROUGHING       Ball Nose (3mm) ROUGHING         Ball Nose (3mm) ROUGHING       Ball Nose (3mm) ROUGHING         Ball Nose (3mm) ROUGHING       Ball Nose (3mm) ROUGHING         Ball Nose (3mm) ROUGHING       Ball Nose (3mm) ROUGHING         Ball Nose (3mm) ROUGHING       Ball Nose (3mm) ROUGHING         Ball Nose (3mm) ROUGHING       Ball Nose (3mm) ROUGHING         Ball Nose (3mm) ROUGHING       Ball Nose (3mm) ROUGHING         Ball Nose (3mm) ROUGHING       Diameter (D)         Ball Nose (3mm) ROUGHING       Diameter (D)         Ball Nose (3mm) ROUGHING       No. Flutes         Ball Nose (3mm) ROUGHING       No. Flutes         Ball Nose (3mm) ROUGHING       No. Flutes         Ball Nose (3mm) ROUGHING       No. Flutes         Ball Nose (3mm) ROUGHING       Roughin                                                                                                    |    |    |
|----------------------------------------------------------------------------------------------------|----|----|
| Geometry Geometry GMG V MULTI CUT(73 deg 10 GMG MULTI CUT(73 deg 10 GMG (33 deg 10 mm) GMG (63 deg 10 mm) GMG (90 deg 10 mm) granite GV 48t (73 deg 10 mm) STORE GOMS V SINGLE CUT(73 deg 11 GMG V SINGLE CUT(73 deg 12 GMG V SINGLE CUT(73 deg 12 GMG V SINGLE CUT(73 d |    |    |
| V-Bit (90 deg 15 mm)<br>V-Bit (90 deg 15 mm)<br>V-Bit (90 deg 15 mm)<br>V-Bit (90 deg 15 mm)<br>V-Bit (90 deg 32 mm)<br>Engraving - 60 Deg Tip 0.4-<br>Engraving - 70 Deg Tip 0.25-<br>Feed Rate<br>Plunge Rate<br>Tool Number<br>1 mm<br>10 ◆ %<br>Plunge Rate<br>1000 mm/min<br>Plunge Rate<br>1000 mm/min                                                                                                    | mm | ¢, |
|                                                                                                    |    | 1  |

#### Class 3B sensors

The sensors make use of a c.w. 660 nm (or 405 nm or 450 nm) wavelength semiconductor laser.

Maximum output power is 50 mW.

The sensors belong to the 3B laser safety class.

The following warning label is placed on the laser body:

The following safety measures should be taken while operating the sensor:

- Do not target laser beam to humans.
- · Avoid staring into the laser beam through optical instruments.
- · Mount the sensor so that the laser beam is positioned above or below the eyes level.
- Mount the sensor so that the laser beam does not fall onto a mirror surface.
- · Use protective goggles while operating the sensor.

• Avoid staring at the laser beam going out of the sensor and the beam reflected from a mirror surface.

• Do not disassemble the sensor.

• Use the protective screen mounted on the sensor for the blocking of the outgoing beam.

· Use the laser deactivation function in emergency.

<u>Note.</u> These sensors are supplied only as an OEM product.

The consumer is solely responsible for compliance with the laser safety requirements.

## Scanning to use Multi Cut or step V carving.

Real Time Surface scanning does not allow you to machine Multi Cuts.

In order to multi cut you import the scan file (\*.XYZ) into Aspire via the Regular Grind Import gadget.

- 1. Import \*.xyz
- 2. Position it
- 3. Select it and apply machine path
- 4. Select the Text and Calculate ticking the Project tool path onto Surface
- 5. Then select the Text Tool Path and send to the machine using SCAN OFF Postprocessor.

This sounds a bit long winded but takes no time and produces best results.

#### **3D Copy Scanning**

The setup is the same as before but considerations to the amount of detail needed must be practices.

In this example we copied the Hand cut Rose design for reproduction on a new memorial.

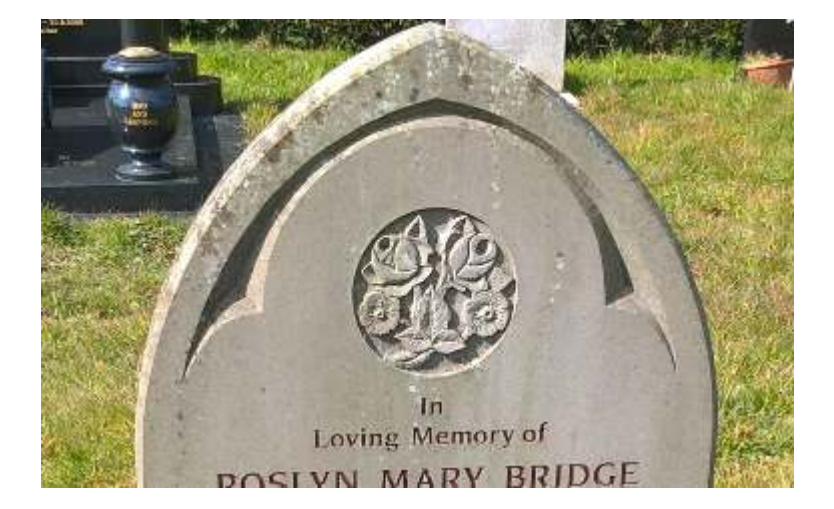

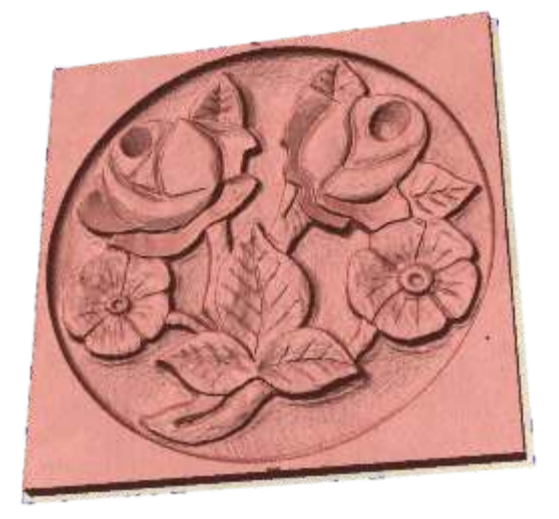

#### **SET UP THE LASER SCANNER**

Place a D flat bit in spindle. Jog machine to known position ie the bottom left corner of set gage plate. In Float Datum select CLEAR Click OK Select Float Datum again Click on HOME This now is the Floating Datum Point Select SCAN Popup ask to Load previous scan Click NO

The Laser Menu Popup appears

In X & Y Start Position Enter 0

Click on SAVE

In X & Y Offset enter near numbers Then click START Adjust Offset until Laser beam matches gage plate corner.

You Laser is now correctly setup for accurate scanning

## **Tool Setup in GNC**

Procedure

First Set the Job Datum (Floating Datum)

The operator would then be asked if the tool setting X & Y position is correct on the Tool Setting panel being displayed. If the operator selects YES then the X and Y axes would move at rapid speed to the X and Y axis tool sensor positions defined.

If the operator selects NO then the operator will be asked to jog the axis over to the tool setting selecting OK when at the correct position, this position will be saved for the next tool change operation.

If Cancel is selected the last tool setting will be used

The Z axis then moves towards the tool sensor slowly Once the sensor has been detected the Z axis will stop then reverse off the switch at a slower speed then back onto the switch at a slower speed.

When the Z axis tool sensor position is detected a tool offset will be calculated for the selected tool and saved in the tool length offset setting.

Followed by a prompt to remove the sensor - Yes to continue. The position is shown on screen SURFACE

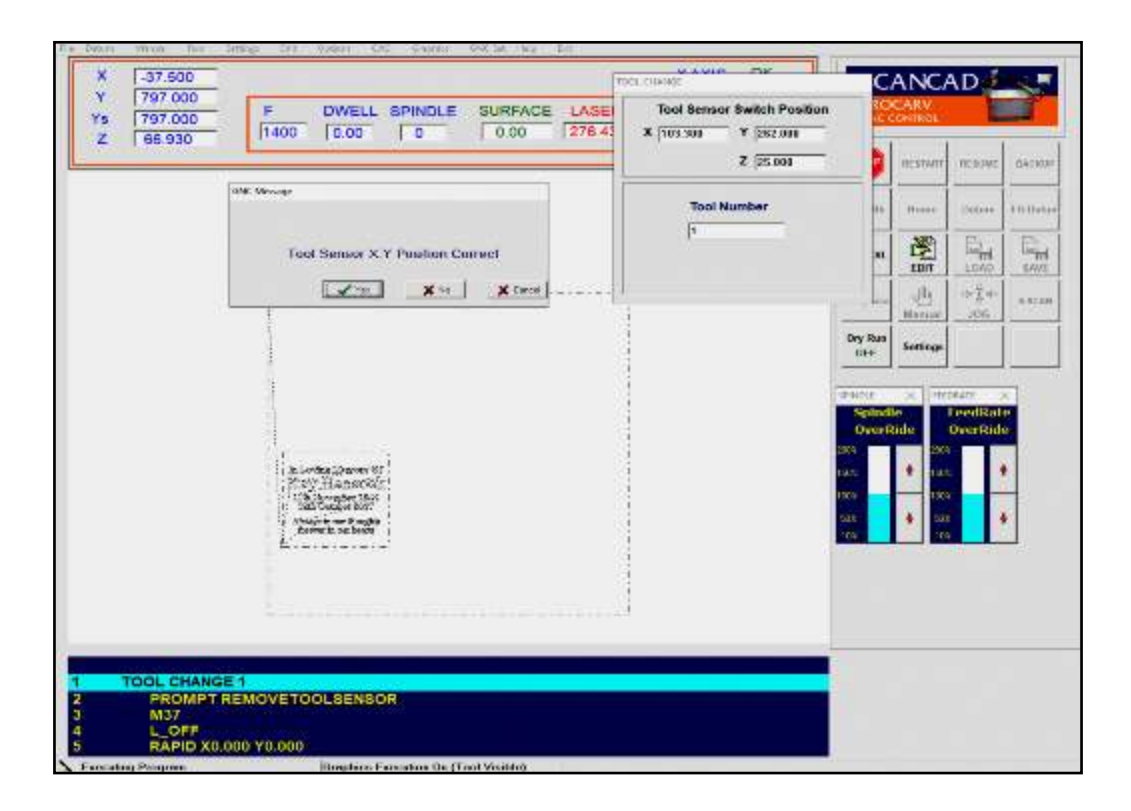

## **Machine Datum & Auto Alignment**

When the Datum is pressed, the machine will search for the sensors and checks the machine alignment of the X axis (Bridge) and the Y axis and Y slave axis.

If the bridge is out of alignment you will be prompted to Press Datum until the alignment is achieved. In increments of 0.5 mm. The Datum Process may have to be repeated until the confirmation pop up appears.

How this Works

There is a position sensor on each of the Y axis. Each Servo motor unlocks and checks it own sensor the locks and checks any twist. This is repeated until square.

The software tolerance is 0.5mm over the 1 meter length of the X axis.

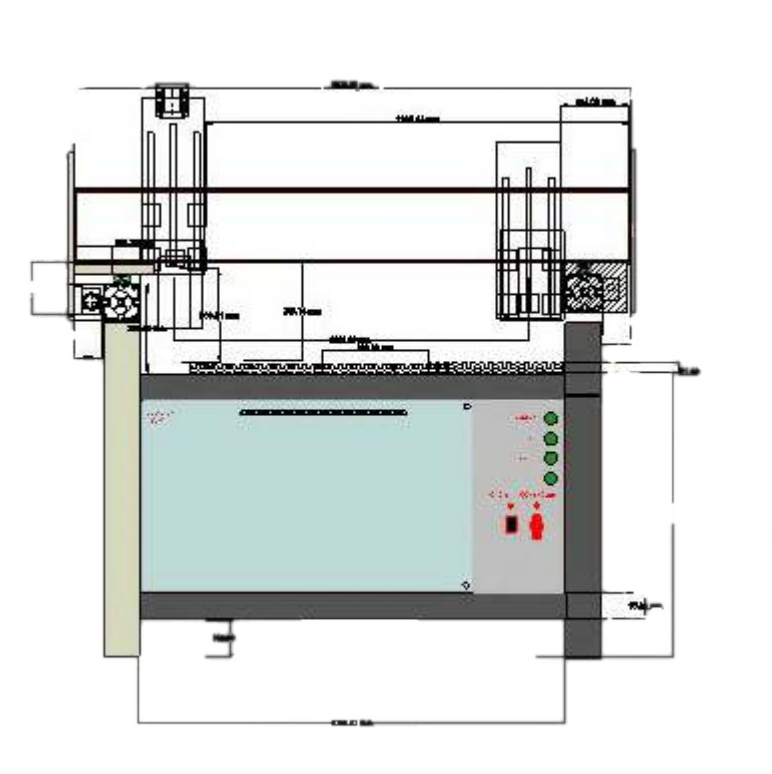

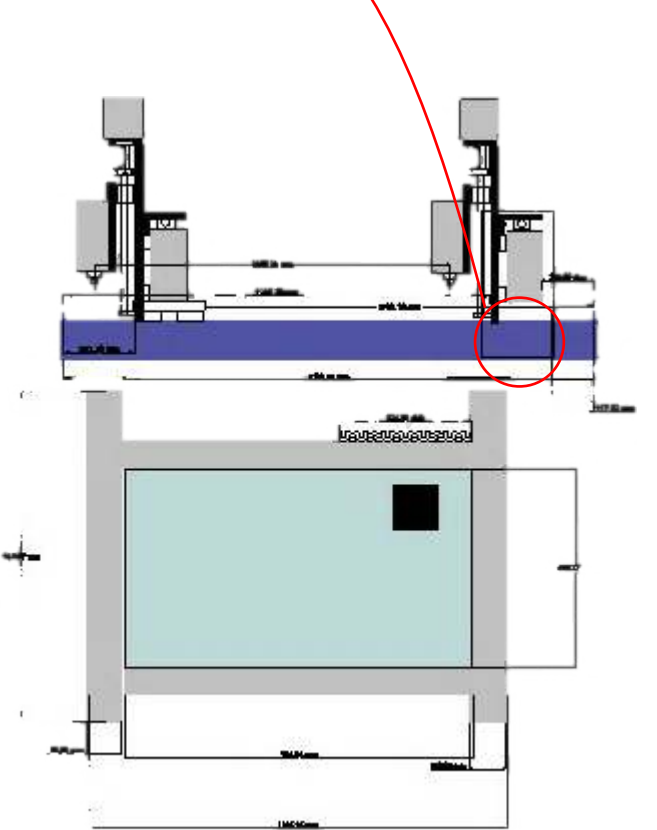

## Maintenance

Lubrication

All bearings should be oiled once a week or daily if the machine is used a lot.

Each bearing only needs about 2ml of oil (do not use grease)

| X AXIS  | 4 BEARINGS |
|---------|------------|
| Y AXIS  | 2 BEARINGS |
| Ys AXIS | 2 BEARINGS |
| Z AXIS  | 4 BEARINGS |

The ballscrews are more dificult to lubricate, the most practical way is to oil the shaft. The Linear rails should be cleaned with a clean cloth and lightly oiled.

## Keep the machine clean at all times

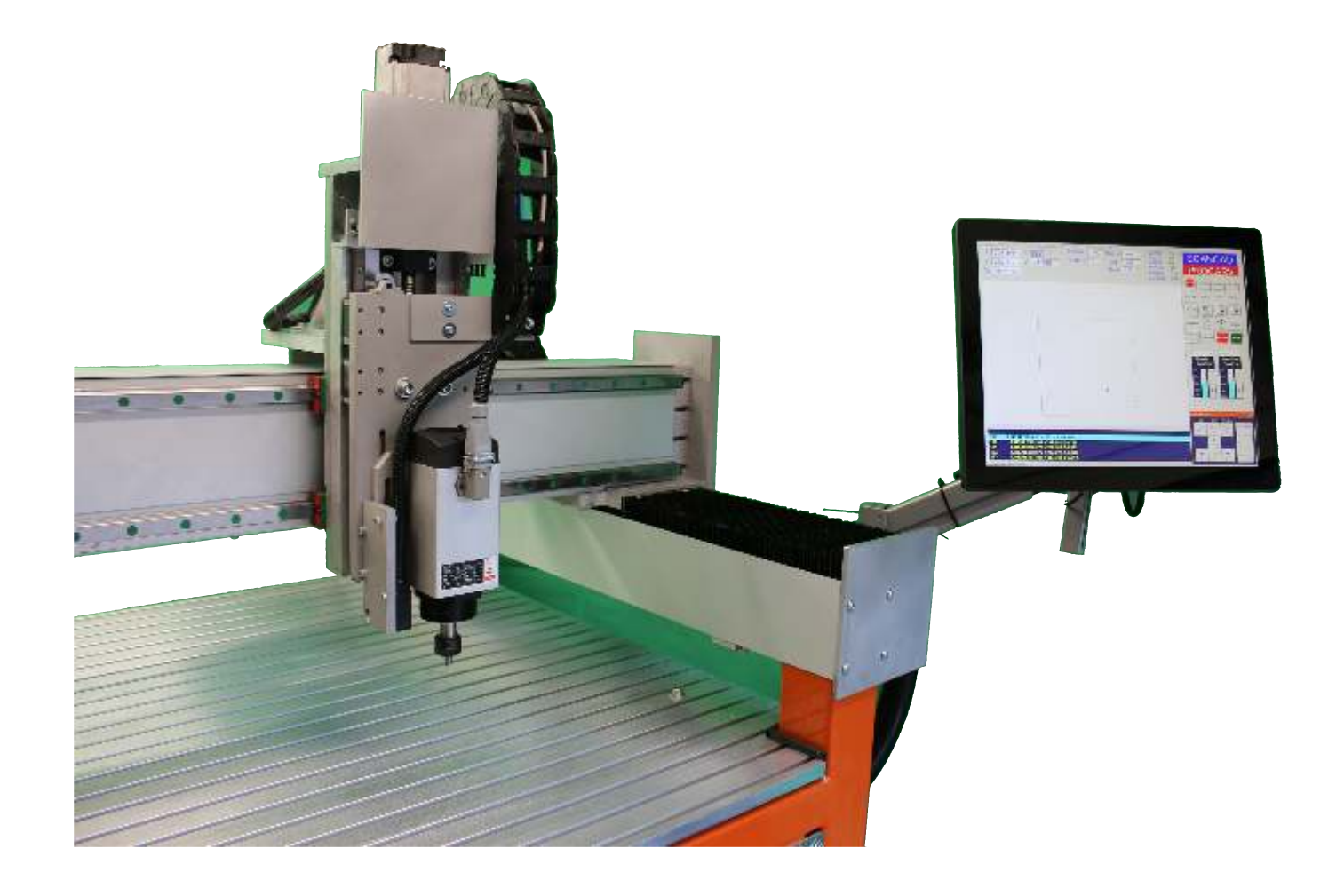

Your machine spindle has been Set

Insuring the best quality machining is possible.

If the spindle is moved this may have to be reset.

Spindle Set Gages are well worth having in you works.

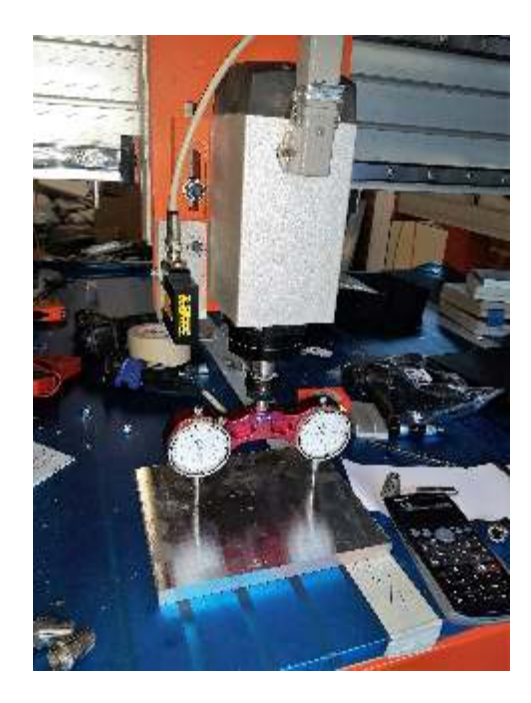

Motion Control Panel Front panel access

PC Controller & UPS Right Side Panel access

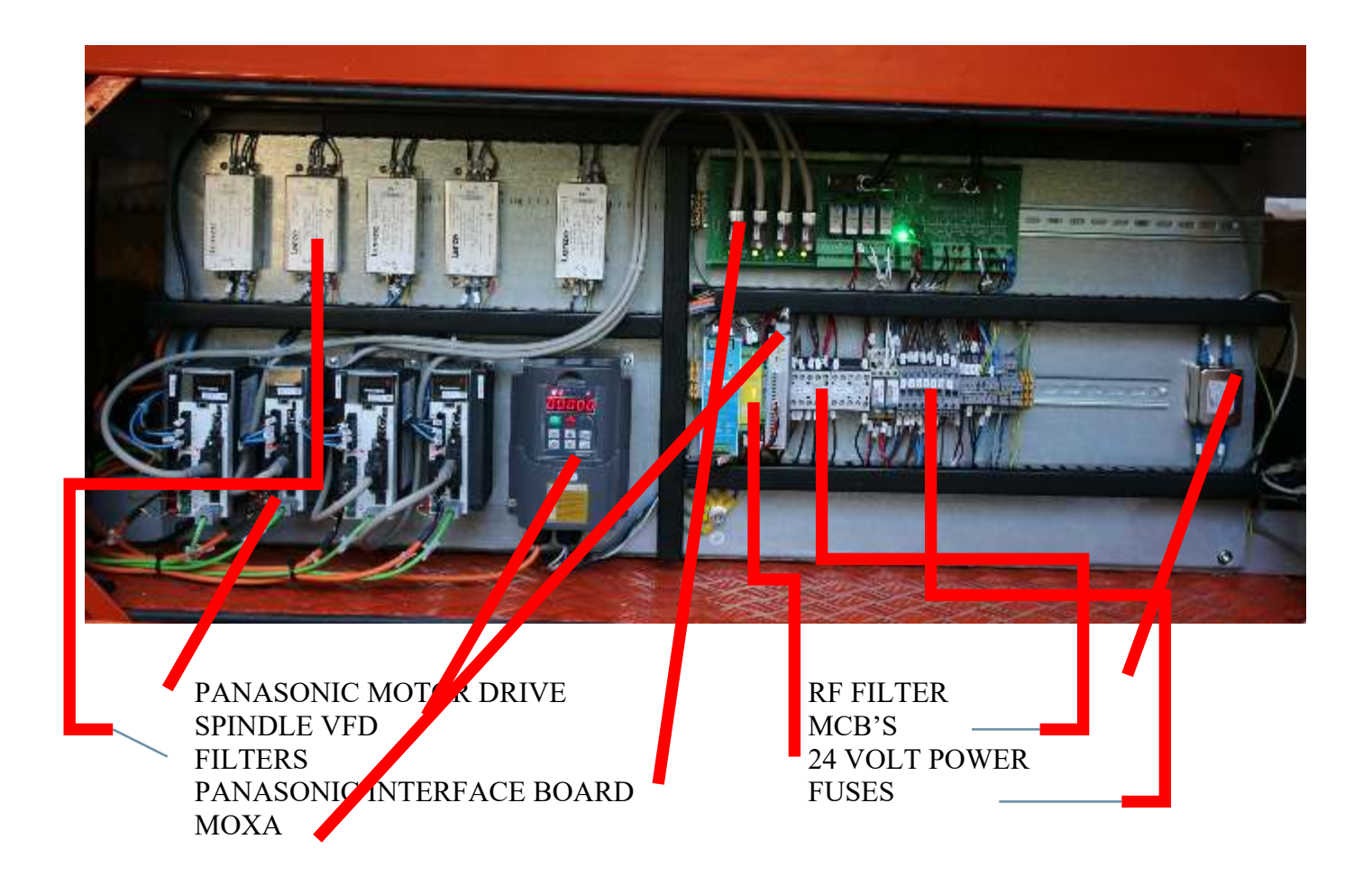

## **PROCARV** Operators manual

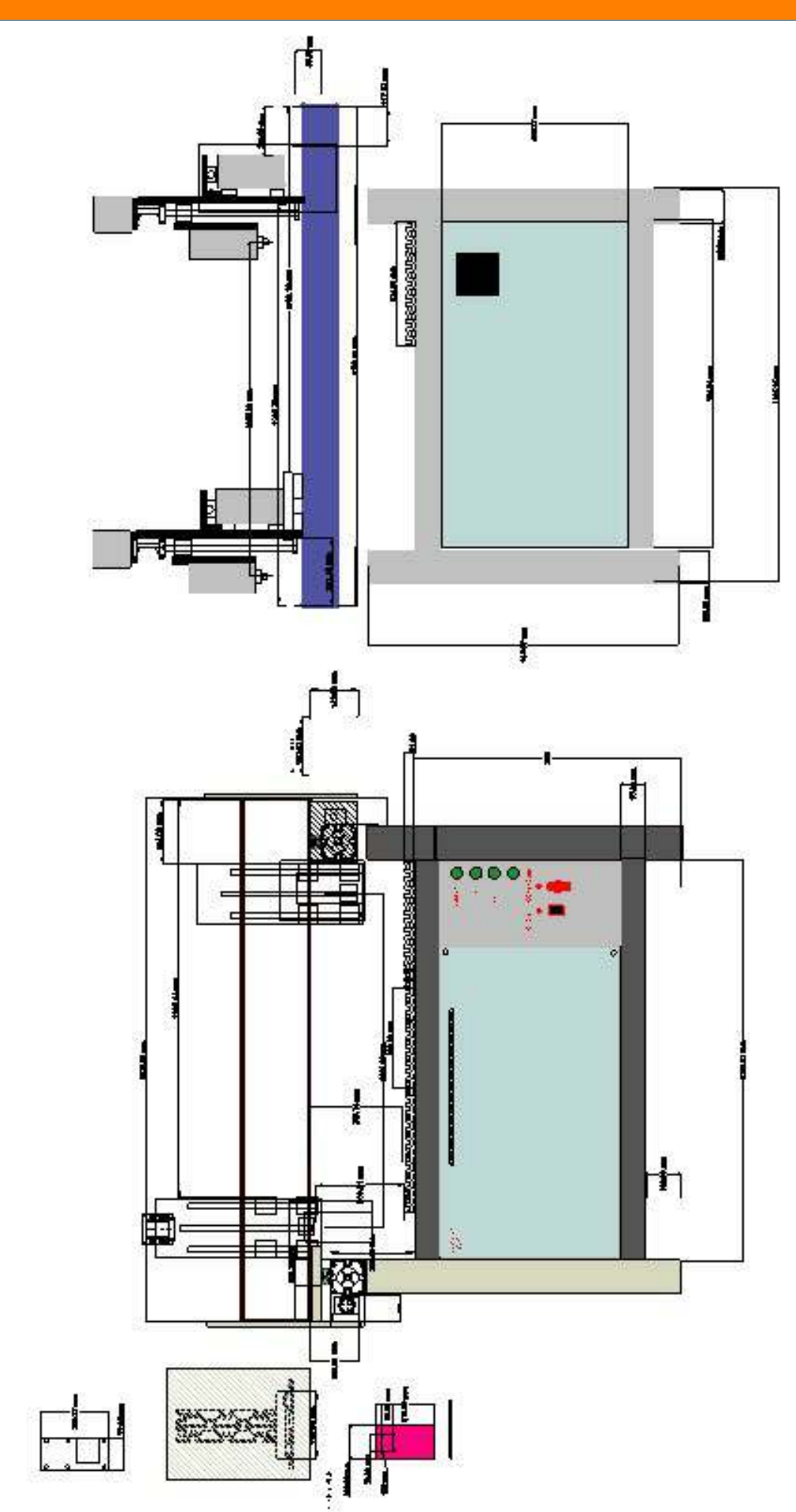

Machining Speeds & Feeds End Mills

*N* = *Vc X* 318 / *D* 

100m/min X 318 / diameter = rpm

 $Vf = Fz \times Zn \times N =$ 

 $0.06 \times 2$ teeth x rpm = X Y feed

**Example:** 8mm dia Milled with 2 teeth

Spindle RPM = 100 x318 / 8 = 3975 rpm

## 0.06 x 2 x 3975 = 477mm Min

## **Feedrates**

Suggested Machine Speeds / Feed rates for V Cut lettering in Aspire for 10 - 40mm high letters

| Stone type    | deg Cutter | X & Y Feed  | Z Feed        | Spindle Speed |
|---------------|------------|-------------|---------------|---------------|
| Nabressina    | 70         | 1000 mm/min | 600 mm / min  | 11,000 rpm    |
| White Marble  | 70         | 1000 mm/min | 600 mm / min  | 11,000 rpm    |
| Purbeck       | 70         | 1000 mm/min | 600 mm / min  | 11,000 rpm    |
| York          | 70         | 1000 mm/min | 600 mm / min  | 11,000 rpm +  |
| Portland      | 70         | 1000 mm/min | 600 mm / min  | 11,000 rpm +  |
| Bath          | 70         | 1000 mm/min | 600 mm / min  | 11,000 rpm +  |
| Welsh Slate   | 70         | 1500 mm/min | 1000 mm / min | 11,000 rpm    |
| Black Granite | 90         | 400 mm/min  | 300 mm / min  | 9,000 rpm     |

Incimar MH users may need to use slower feed rates.

## **OnLine Support**

Using TeamViewer we can assist in a wide range of issues .

Its fast and in real time.

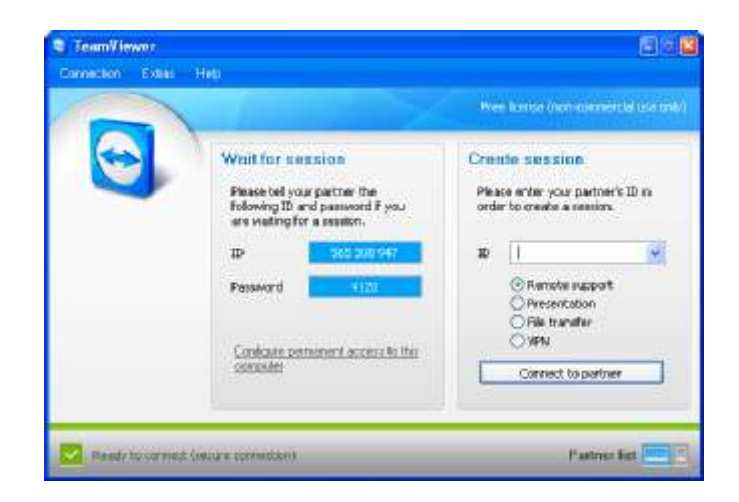

# Milling Speeds & Feeds

Solid Carbide - Coated

|                                   | HARDNESS  | SPEED          |      |      | FEEI | <b>) (</b> mm/ | Tooth) E | ND MILI |      | TER  |      |      |
|-----------------------------------|-----------|----------------|------|------|------|----------------|----------|---------|------|------|------|------|
| MATERIAL GROUP                    | (Bhn)     | METRES/<br>MIN | 3mm  | 4mm  | 5mm  | 6mm            | 8mm      | 10mm    | 12mm | 16mm | 20mm | 25mm |
| Aluminium Low <8% Silicon         | -         | max avail.     | 0.02 | 0.03 | 0.04 | 0.06           | 0.07     | 0.10    | 0.15 | 0.15 | 0.20 | 0.20 |
| Aluminium High >8% Silicon        | -         | 200-600        | 0.02 | 0.02 | 0.03 | 0.05           | 0.06     | 0.10    | 0.10 | 0.10 | 0.15 | 0.15 |
| Brass and Bronze                  | -         | 80-365         | 0.02 | 0.02 | 0.03 | 0.04           | 0.05     | 0.07    | 0.08 | 0.09 | 0.10 | 0.10 |
| Copper and Copper Alloys          | -         | 130-330        | 0.03 | 0.04 | 0.04 | 0.05           | 0.06     | 0.07    | 0.09 | 0.09 | 0.10 | 0.10 |
| Cast Iron (Soft)                  | 120-200   | 100-225        | 0.03 | 0.03 | 0.04 | 0.05           | 0.06     | 0.07    | 0.07 | 0.08 | 0.09 | 0.10 |
| Cast Iron (Hard)                  | 210-320   | 60-120         | 0.02 | 0.03 | 0.03 | 0.04           | 0.05     | 0.05    | 0.05 | 0.06 | 0.08 | 0.10 |
| Low Carbon Steels                 | 100-200   | 100-240        | 0.02 | 0.03 | 0.03 | 0.05           | 0.05     | 0.06    | 0.07 | 0.08 | 0.08 | 0.10 |
| Medium Carbon Steels              | 175-425   | 60-100         | 0.01 | 0.02 | 0.04 | 0.04           | 0.04     | 0.05    | 0.05 | 0.06 | 0.10 | 0.10 |
| Hardened Steels                   | 45Rc-60Rc | 30-60          | 0.01 | 0.01 | 0.02 | 0.02           | 0.03     | 0.03    | 0.04 | 0.04 | 0.05 | 0.06 |
| Tool Steel                        | 100-250   | 30-100         | 0.02 | 0.02 | 0.03 | 0.03           | 0.04     | 0.05    | 0.05 | 0.06 | 0.06 | 0.08 |
| Stainless Steel Soft (300 series) | < 275     | 60-120         | 0.02 | 0.03 | 0.03 | 0.04           | 0.04     | 0.05    | 0.05 | 0.06 | 0.06 | 0.08 |
| Stainless Steel Hard (400 series) | < 275     | 90-180         | 0.02 | 0.03 | 0.03 | 0.04           | 0.05     | 0.05    | 0.06 | 0.06 | 0.07 | 0.08 |
| Stainless Steel (PH)              | < 325     | 80-175         | 0.02 | 0.02 | 0.03 | 0.05           | 0.05     | 0.06    | 0.06 | 0.07 | 0.07 | 0.08 |
| Titanium (Soft)                   | 110-275   | 60-105         | 0.01 | 0.02 | 0.02 | 0.04           | 0.04     | 0.05    | 0.05 | 0.06 | 0.06 | 0.07 |
| Titanium (Hard)                   | 300-440   | 30-60          | 0.01 | 0.02 | 0.03 | 0.03           | 0.04     | 0.05    | 0.05 | 0.06 | 0.07 | 0.08 |
| Monel/High Nickel Steels          | -         | 60-80          | 0.01 | 0.03 | 0.03 | 0.04           | 0.04     | 0.05    | 0.05 | 0.06 | 0.08 | 0.10 |
| Hi-Temperature Alloys             | -         | 15-35          | 0.01 | 0.02 | 0.02 | 0.02           | 0.03     | 0.04    | 0.04 | 0.05 | 0.06 | 0.07 |

Solid Carbide - Uncoated

|                                   | HARDNESS     | SURFACE SPEED |       |       | FEEI  | <b>) (</b> mm/ | Tooth) E | ND MILI |       | TER   |       |       |
|-----------------------------------|--------------|---------------|-------|-------|-------|----------------|----------|---------|-------|-------|-------|-------|
| MATERIAL GROUP                    | (Bhn)        | METRES/MIN    | 3mm   | 4mm   | 5mm   | 6mm            | 8mm      | 10mm    | 12mm  | 16mm  | 20mm  | 25mm  |
| Aluminium Low <8% Silicon         | -            | max avail.    | 0.013 | 0.025 | 0.035 | 0.050          | 0.070    | 0.080   | 0.100 | 0.120 | 0.150 | 0.200 |
| Aluminium High >8% Silicon        | -            | 200-400       | 0.013 | 0.025 | 0.030 | 0.040          | 0.060    | 0.070   | 0.080 | 0.100 | 0.120 | 0.150 |
| Brass and Bronze                  | -            | 70-120        | 0.025 | 0.030 | 0.040 | 0.050          | 0.060    | 0.070   | 0.075 | 0.090 | 0.100 | 0.150 |
| Copper and Copper Alloys          | -            | 120-250       | 0.025 | 0.030 | 0.040 | 0,050          | 0,060    | 0.070   | 0.075 | 0.090 | 0.100 | 0.150 |
| Cast Iron (Soft)                  | 120-200      | 70-180        | 0.025 | 0.030 | 0.040 | 0.050          | 0.060    | 0.070   | 0.075 | 0.120 | 0.150 | 0.200 |
| Cast Iron (Hard)                  | 120-200      | 30-90         | 0.010 | 0.014 | 0.017 | 0.020          | 0.030    | 0.040   | 0.050 | 0.060 | 0.075 | 0.100 |
| Magnesium and Magnesium Alloys    | -            | 300-460       | 0.025 | 0.030 | 0.040 | 0.050          | 0.070    | 0.080   | 0.100 | 0.130 | 0.150 | 0.250 |
| Plastics-Glass Filled             | -            | 100-185       | 0.038 | 0.045 | 0.055 | 0.076          | 0.090    | 0.095   | 0.100 | 0.130 | 0.150 | 0.300 |
| Plastics                          | -            | 240-490       | 0.038 | 0.050 | 0.070 | 0.080          | 0.110    | 0.130   | 0.150 | 0.200 | 0.250 | 0.380 |
| Low Carbon Steels                 | -            | 70-125        | 0.013 | 0.017 | 0.020 | 0.025          | 0.040    | 0.060   | 0.075 | 0.100 | 0.150 | 0.180 |
| Medium Carbon Steels              | 275-425      | 35-90         | 0.015 | 0.020 | 0.030 | 0.040          | 0.043    | 0.047   | 0.050 | 0.075 | 0.100 | 0.150 |
| Hardened Steels                   | 48-52 Rc "C" | 9-30          | 0.005 | 0.007 | 0.010 | 0.013          | 0.017    | 0.020   | 0.025 | 0.035 | 0.050 | 0.075 |
| Stainless Steel Soft (300 series) | 135-275      | 60-125        | 0.013 | 0.017 | 0.020 | 0.025          | 0.035    | 0.040   | 0.050 | 0.075 | 0.100 | 0.150 |
| Stainless Steel Hard (400 series) | 135-275      | 18-80         | 0.005 | 0.007 | 0.010 | 0.013          | 0.017    | 0.020   | 0.025 | 0.050 | 0.075 | 0.130 |
| Titanium (Soft)                   | -            | 15-125        | 0.013 | 0.017 | 0.020 | 0.025          | 0.030    | 0.040   | 0.050 | 0.075 | 0.100 | 0.150 |
| Titanium (Hard)                   | -            | 15-60         | 0.007 | 0.010 | 0.012 | 0.015          | 0.020    | 0.022   | 0.025 | 0.035 | 0.050 | 0.100 |
| Monel/High Nickel Steels          | -            | 45-75         | 0.013 | 0.017 | 0.020 | 0.025          | 0.031    | 0.040   | 0.050 | 0.060 | 0.076 | 0.100 |
| Hi-Temperature Alloys             | -            | 8-30          | 0.010 | 0.014 | 0.017 | 0.020          | 0.022    | 0.023   | 0.025 | 0.030 | 0.035 | 0.050 |
|                                   |              |               |       |       |       |                |          |         |       |       |       |       |

## Do's & Don'tS

Always lubricate the bearings at regular intervals, once every 2 weeks

- Do not use an air line to dust off machine
- Always Vacuum and whip down
- Always use a sharp cutter
- Always go slower to start with
- Always check the finished work before removing it from the machine
- Always run tests in MDF especially 3D Bass-relief's
- NEVER LOOK AT THE LASER LIGHT

Check out the Tutorial Videos http://www.scancad.co.uk/page44.html

## Standard Equipment

3kw SPINDLE 3000rpm - 18000rpm E20 COLLECTS 10MM & 6MM SPINDLE SPANNERS LASER SCANNER 2 X 10mm DIA 90 DEGREE BITS

# Optional Equipment VACUUM PAD SET - CLAMPING PNEUMATIC CLAMP COLD AIR CUTTER COOLING Vaxuun Pump DS8 Dust Extractor

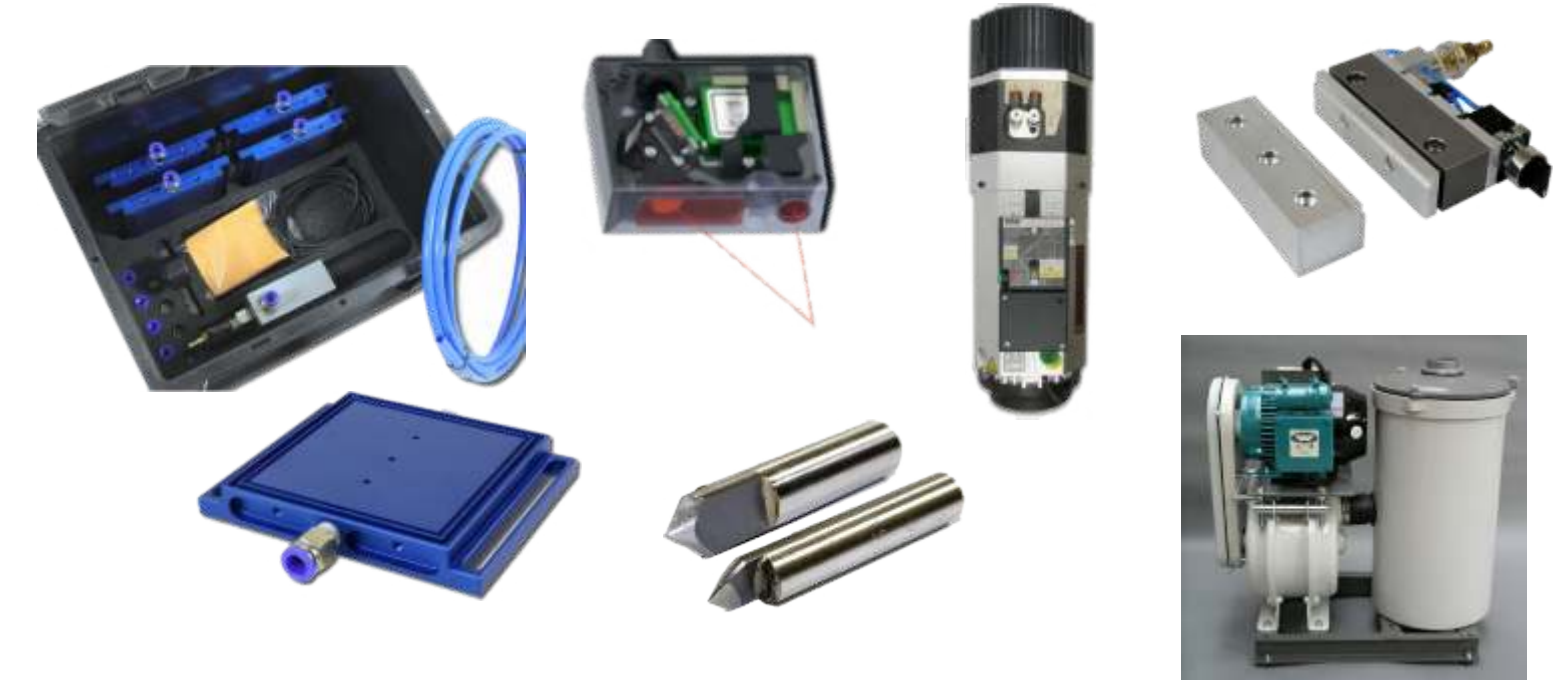

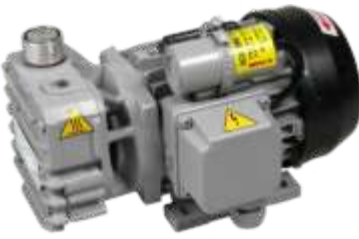

## **PROCARV** Operators manual

| V | er. | 1 |
|---|-----|---|
|   |     |   |

| PNC 1010 Standard S | Specifications         | <u>Features</u>                                      |
|---------------------|------------------------|------------------------------------------------------|
| Overall dimensions: | 1450 x 1600            | <ul> <li>Touch Panel Control</li> </ul>              |
| Machine base        | Mild Steel             | <ul> <li>Auto machine alignment</li> </ul>           |
| Machine Feet        | Nylon Castor & Feet    | <ul> <li>Laser Surface Acquisition</li> </ul>        |
| Gantry              | Raised                 |                                                      |
| Machining Area      | 1000 x 1000mm          | • Engraving:                                         |
| Z Axis              | 200mm                  | <ul> <li>Solid Sunk &amp; V Cut lettering</li> </ul> |
| Standard Spindle    | 3kW   18,000 rpm       | • 3D Carving                                         |
| Machine Table       | T Slot                 | Milling                                              |
| Drive Motors        | Servo Drive (all axis) | Routing                                              |
| Drive mechanics     | Ball screw (all axis)  |                                                      |
| Rapid Speed         | 7 meter per minute     | Applications                                         |
| PC                  | Wndows 10   SSD        | Sign making                                          |
| Motion Control      | AMTECH GNC             | Industrial Engraving                                 |
| Data Transfer       | 2 USB & Ethernet       | Control Panels                                       |
| Remote              | Wired                  | Component Parts                                      |
| Machine Language    | G-Code                 | Dedication Plaques                                   |
| Surface Sensor      | Class 2 Laser          | Nameplates                                           |
| Point Cloud         | XYX                    | Memorial Lettering & Carving                         |
| Power               | 3ph 30amp              |                                                      |
| Warranty:           | 12 months              |                                                      |
| Service Contracts   | Available              |                                                      |
| Support:            | Online & Telephone     |                                                      |
| Training            | 2 days + Options       |                                                      |

## **PROCARV** Operators manual

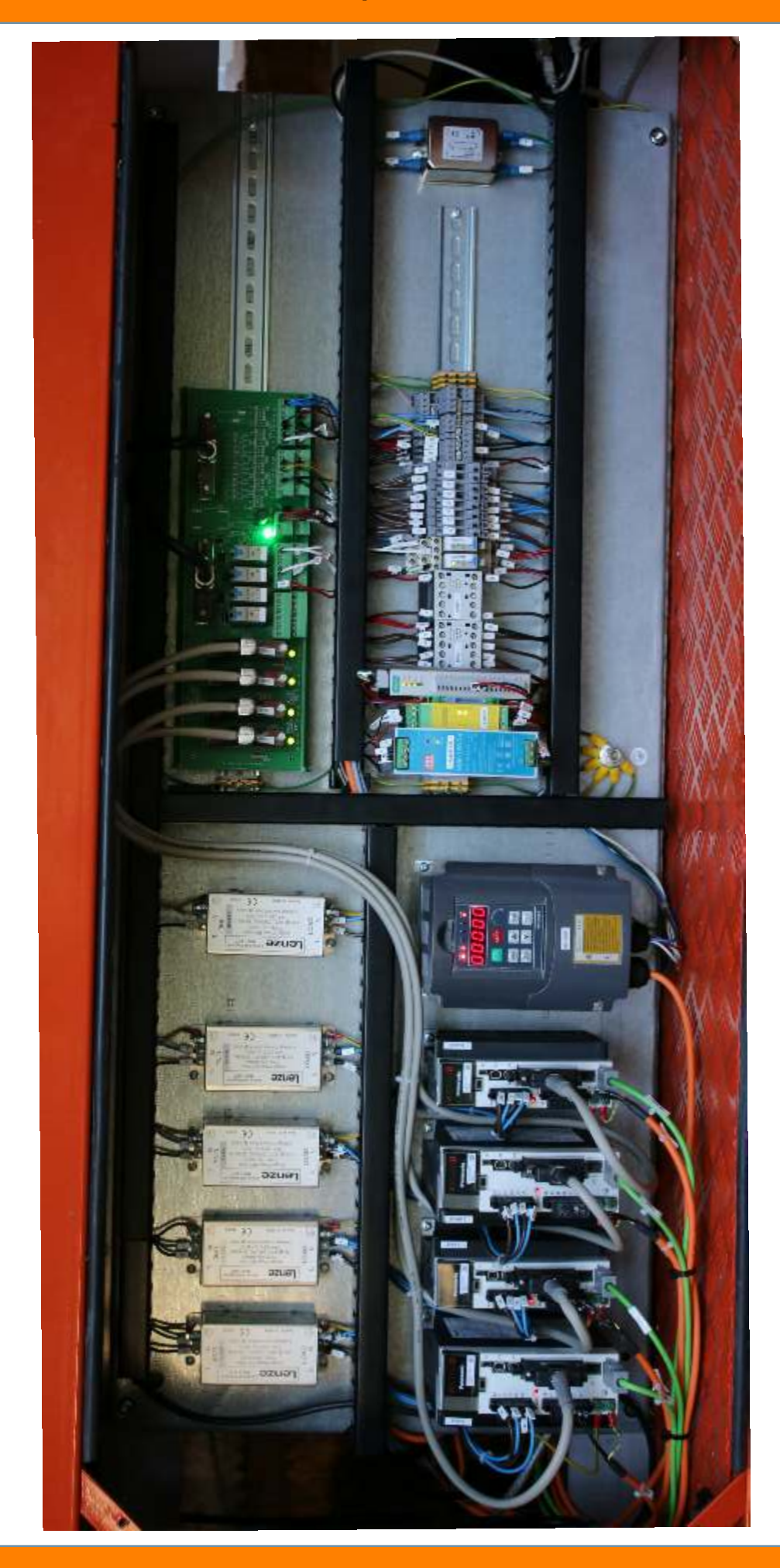

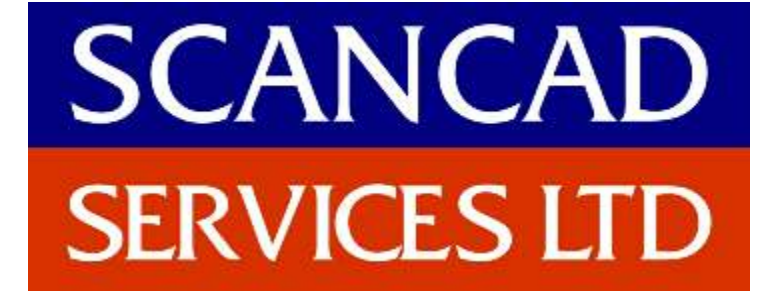

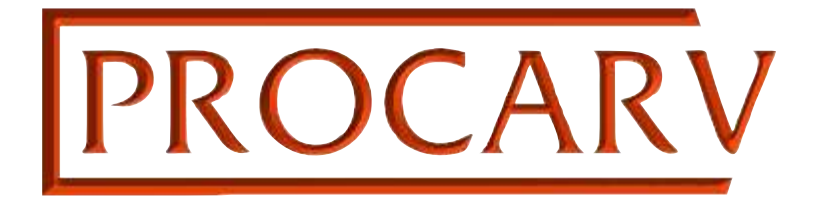

SCANCAD SERVICES LTD SUSSEX HOUSE EWHURST ROAD CRANLEIGH SURREY GU6 7AE TEL: 01483 906522 E: admin@scancad.co.uk W: www.scancad.co.uk